# CorelDRAW – ćwiczenia cd.

☺ ⊢▼ 📃 😫

00400 00000

x

Oznaczenia: **ppm** – prawy przycisk myszy, **lpm** – lewy przycisk myszy

#### Ćwiczenie 1.

Krok 1. Narzędzie - Kształty podstawowe. Wybierz "buźkę" z paska właściwości (szerokość konturu 1mm).

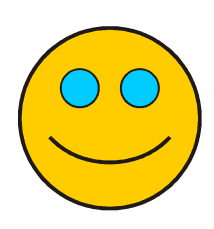

Krok 2. Pokoloruj wykorzystując narzędzie - Inteligentne wypełnienie.

Krok 3. Zwiększ uśmiech i popraw oczy - narzędzie Kształt (przesuwamy odpowiedni węzeł). Do oczów wykorzystaj jeszcze raz inteligentne wypełnienie. Zaznacz całość i zgrupuj.

Krok 4. Wstaw Kształt objaśnień (szerokość konturu 1mm, wypełnij go kolorem i wpisz odpowiedni tekst).

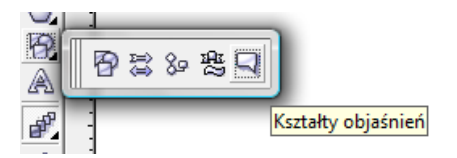

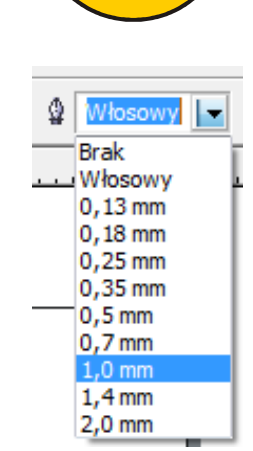

#### Krok 5. Wstaw cień (narzędzie - Interakcyjny cień). Zgrupuj całość.

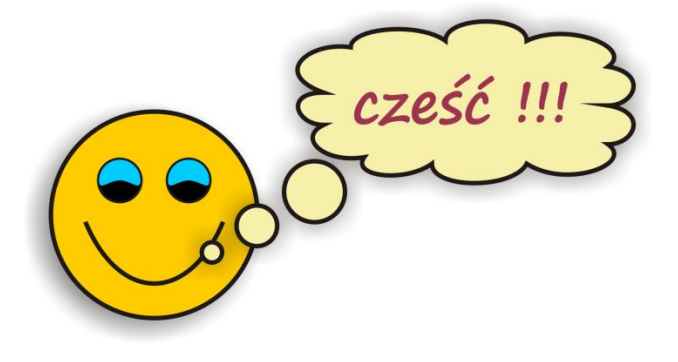

### Ćwiczenie 2.

Krok 1. Wstaw tekst (*Tatry*) używając narzędzia **Tekst** ( lub F8)

Krok 2. Zaznacz tekst →ppm →Formatowanie znaków (lub CTRL+T). Z prawej strony pojawi się okno "Formatowanie znaków" - wybierz -Verdana, pogrubiona, 75pkt, nadi podkreślenie - pojedyncza gruba, kapitaliki.

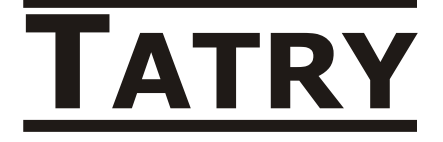

| atry |                |                                                                                              |              |
|------|----------------|----------------------------------------------------------------------------------------------|--------------|
|      | ~              | <u>F</u> ormatowanie znaków<br><u>S</u> tyle                                                 | Ctrl+T       |
|      | Aa<br>∕⊇<br>ða | <u>W</u> yrównaj do linii bazowe<br>Wypro <u>s</u> tuj tekst<br><u>Z</u> mień wielkość liter | j Alt+F12    |
|      |                | Sprawdzanie <u>p</u> isowni<br>Sprawdzanie <u>g</u> ramatyki<br><u>T</u> ezaurus             | Ctrl+F12     |
|      | abc<br>VW      | Szybkie sprawdzanie                                                                          |              |
|      | ab]            | Edytuj tekst                                                                                 | Ctrl+Shift+T |
|      |                | Właściwości                                                                                  | Alt+Enter    |

| <b>h</b> - 1 - 17            |     |       |        |  |  |  |
|------------------------------|-----|-------|--------|--|--|--|
| "Formatowanie znaków === * ? |     |       |        |  |  |  |
| 0 Arial                      |     |       |        |  |  |  |
| Normalna                     |     |       | •      |  |  |  |
| 24,0 pkt                     | •   | U     | ∖,     |  |  |  |
| Kerning zakresu              |     | 0 %   | *<br>* |  |  |  |
| Efekty znakowe               |     |       |        |  |  |  |
| Podkreślenie                 | (br | ak)   | -      |  |  |  |
| Przekreślenie                | (br | ak)   | -      |  |  |  |
| Nadkreślenie                 | (br | ak)   | -      |  |  |  |
| Wielka litera                | (br | ak)   | -      |  |  |  |
| Położenie                    | (br | ak)   | -      |  |  |  |
| Przesunięcie zn              | aku |       |        |  |  |  |
| Kąt                          |     | 0,0 ° | -      |  |  |  |
| Przesunięcie w               |     | 0 %   | •      |  |  |  |
| Przesunięcie w               |     | 0 %   | •      |  |  |  |

CorelDRAW - ćwiczenia Cd. - kl. III

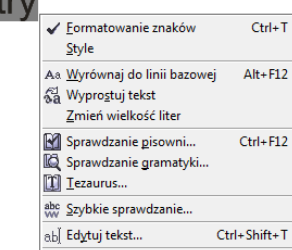

Krok 3. Wybierz narzędzie Kształt ( Iub F10). Kliknij na tekście – w lewym dolnym rogu każdej z liter pojawił się "biały" kwadracik. Chwyć lpm "kwadrat" pierwszej litery (tj. T) i przeciągnij w dół ("wyciągnij" literę©)

Krok 4. W analogiczny sposób przesuń pozostałe litery.

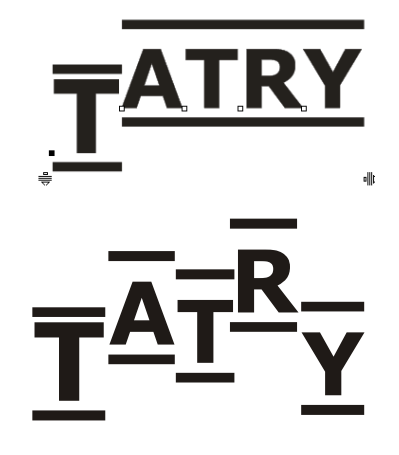

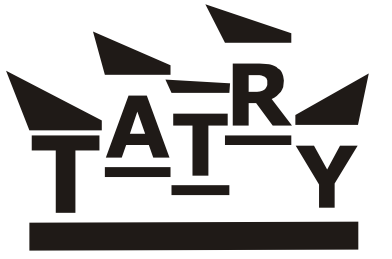

Krok 5. Przekształć obiekt w krzywe: ppm → Przekształć w krzywe (lub Ctrl+Q lub menu Rozmieszczenie - ...). Chwytając lpm odpowiednie węzły, przekształć górną linię (Uwaga – musisz mieć aktywne narzędzie Kształt!!!). Dolną linię "rozciągnij" zaznaczając dwa prawe węzły (z klawiszem Shift) i przeciągając w prawo.

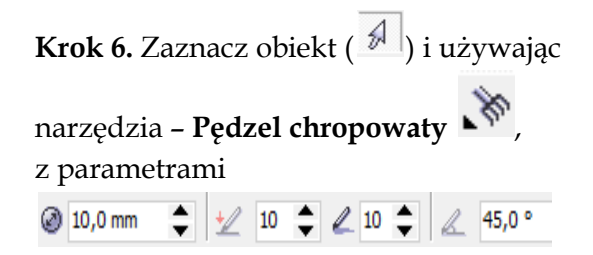

Popraw np. górne krawędzie napisu lub podkreślenie dolne.

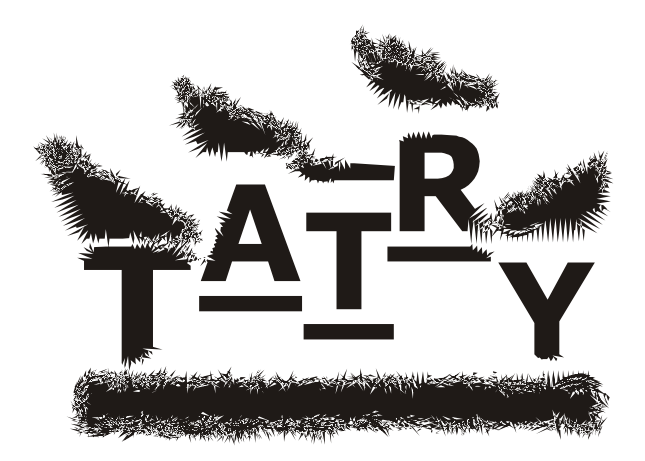

### Przykłady działania Narzędzi Interakcyjnych (zniekształcenie i obwiednia)

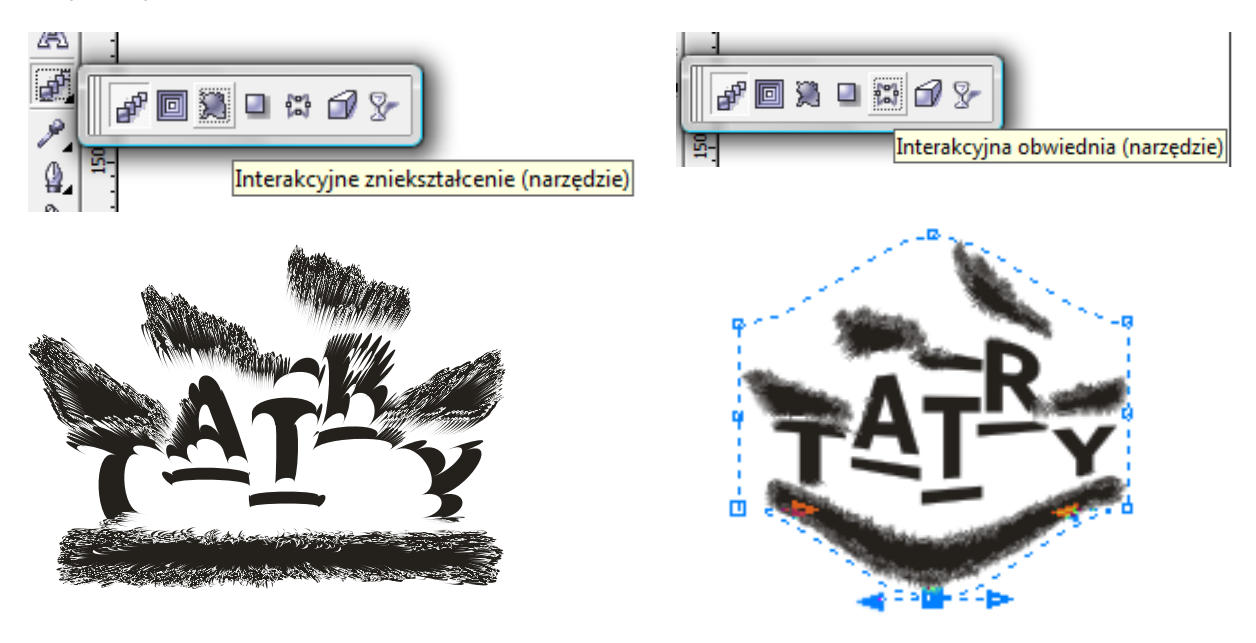

### <u>Ćwiczenie 3.</u>

Krok 1. Wpisz litery D&K

**Krok 2.** Wybierz narzędzie **Kształt** i odsuń od siebie litery (przesuń trzymając za białe kwadraty)

**Krok 3.** Zmień czcionkę (wybierz dowolną, ale ozdobną). Litery D i K mają być 2 razy większe od znaku &! (np. D i K – 50pkt, & - 25pkt)

Krok 4. Powiększ sobie rysunek wybierając Stopień powiększenia "Dopasuj".

Wybierz narzędzie **Środki artystyczne** → **Wzorzec** 

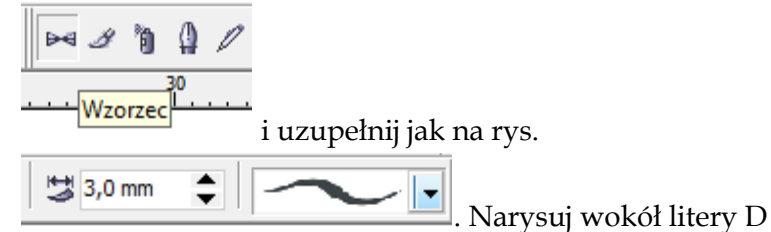

"obramowanie".

**Krok 5.** Wybierz narzędzie **Kształt** i zmieniając położenie odpowiednich **węzłów -** dopasuj obramówkę.

Krok 6. Zastosuj obrót.

**Krok 7.** Skopiuj (+) ramkę i zastosuj ją do dwóch pozostałych liter. Dopasuj do ich wielkości i wykorzystaj obrót. Ułóż litery w odpowiedniej odległości od siebie.

Krok 8. Zaznacz całość i zgrupuj. Zastosuj kolor.

**Krok 9.** Zastosuj narzędzie **Interakcyjny cień.** Wybierz kolor cienia inny niż szary!!! Najlepiej odcień koloru w jakim jest napis.

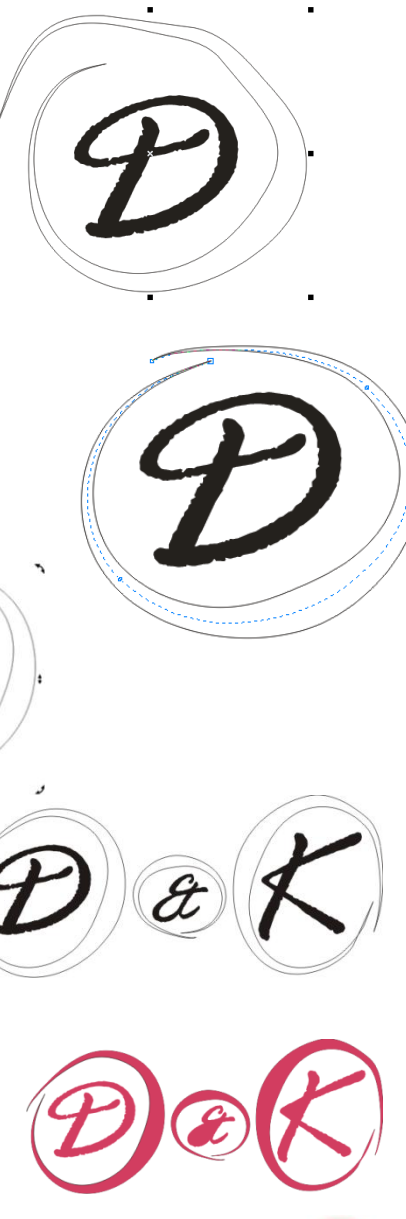

Ĥ

# <u> Ćwiczenie 4.</u>

**Krok 1.** Wybierz narzędzie **Krzywa z 3 punktów** i narysuj "połówkę serca". Popraw jej wygląd korzystając z narzędzia **Kształt** i dostępnych na pasku właściwości opcji (dodaj węzły, zaznacz wszystkie węzły, ...)

**Krok 2.** Skopiuj i wklej brakującą połówkę serca. Wykonaj potrzebne odbicie lustrzane (przy kopiowaniu - "przerzuć przez bok" lub przycisk na pasku właściwości – Odbicie lustrzane).

Krok 3. Usuń niepotrzebne wystające linie (zaznacz element i Gumka).

**Krok 4.** Aby wstawić tekst "na sercu" wybieramy narzędzie **Tekst (F8)** i klikamy na linii dopiero w momencie, gdy wskaźnik

zmieni swój wygląd na A. Ustalamy czcionkę i piszemy tekst ("Dla mojego Serduszka"). Na pasku właściwości możemy zmienić parametry naszego napisu (tj. odsunąć od linii, przesunąć, itd.).

Image: Weight of the state of the state of the stat

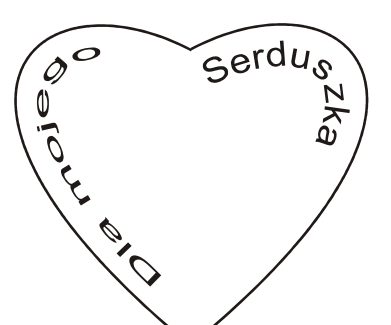

Krok 5. Chwytając za napisany tekst,

możemy go "wciągnąć" do środka serca© np.

**Krok 6.** Sformatuj wygląd serca (kolor, **narzędzie -Interakcyjna głębia**, **Pędzel**)

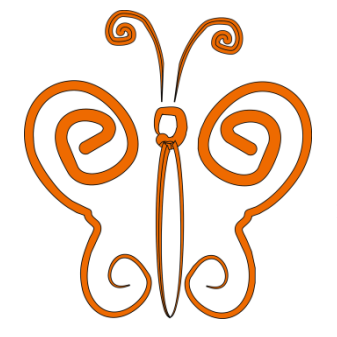

## <u> Ćwiczenie 5.</u>

Korzystając z poznanych narzędzi przygotuj rysunek motyla©

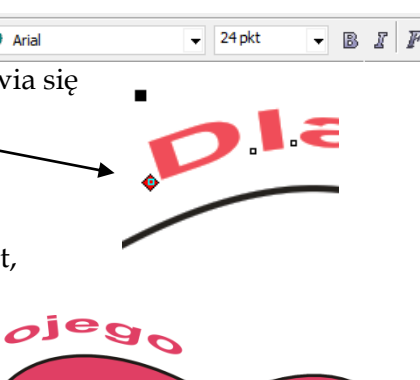

Serdy,

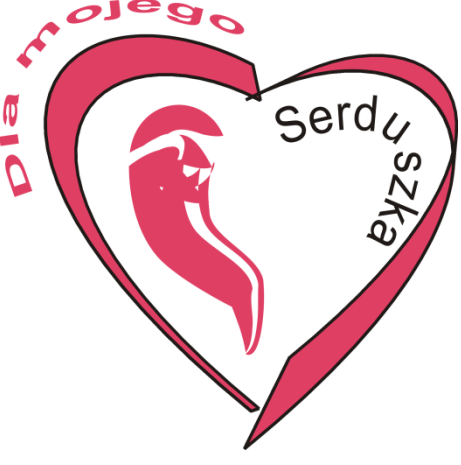

ZADANIE - zaprojektuj w zeszycie i wykonaj w programie CorelDRAW:

- 1. Logo szkoły
- 2. Wizytówkę
- 3. Plakat ogłoszenie reklamę (np. uroczystości szkolnej Dzień Dziecka)